## **TENDER DUE s.a.s. di Giorgio Rosi**

Via Melis Marini, 20 – 09131 Cagliari Tel. 070523546 – fax 070520393 e-mail: <u>tendero@tiscali.it</u> Pec: <u>tenderdue@ecert.it</u> sito web: <u>www.tenderdue.it</u>

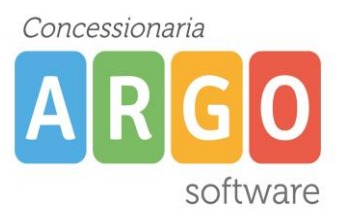

## TRASFERIMENTO ASSENZE DA PERSONALE WEB A PRESENZE

Da Argo Personale WEB aprire il menù STRUMENTI – Esporta dati – Esportazione giustificazione per Argo Presenze

| SERVIZI   | Anagrafe<br>Scuola                                                 | Esporta dati                                                                             |
|-----------|--------------------------------------------------------------------|------------------------------------------------------------------------------------------|
| essenze   | Tabelle<br>Pannello di controllo<br>Personalizza Modelli           | Esportazione Fascicolo<br>Esportazione giustificazione per Argo Presenze                 |
| MOF       | Graduatorie interne<br>Operazioni Annuali<br>Assegna giorno libero | Esportazione dati anagrafici per Argo Presenze<br>Esportazione servizi preruolo per Sidi |
|           | Esporta dati                                                       | Esportazione per Argo Darwin                                                             |
|           | Utilità                                                            | Esportazione per Casellario                                                              |
| ×         | Azzera archivio<br>Gestione Referenti                              | Esportazione dati anagrafici e di recapito per Teams                                     |
| STRUMENTI | Pannello Dirigente                                                 | Continua                                                                                 |

creato un file zip **protetto da password.** 

La password verrà mostrata a video da un messaggio.

| Attenzione                         | $\times$  |
|------------------------------------|-----------|
| ll file é protetto da password : a | padty0fFT |
| ОК                                 |           |

## **TENDER DUE s.a.s. di Giorgio Rosi**

Via Melis Marini, 20 – 09131 Cagliari Tel. 070523546 – fax 070520393 e-mail: <u>tendero@tiscali.it</u> Pec: <u>tenderdue@ecert.it</u> sito web: <u>www.tenderdue.it</u>

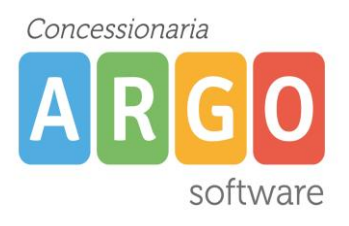

Aprire il file zip appena salvato ed estrarre il contenuto (il file Presenze\_**anno\_mese**.zip) nella cartella C:\Argo\Scambio; verrà richiesta la password, scrivere o incollare la password indicata al momento della creazione del file.

| Password richiesta X |                                                                                          |             |  |  |
|----------------------|------------------------------------------------------------------------------------------|-------------|--|--|
| Ŷ                    | Il file "Presenze_2021_Marzo.zip" è protetto<br>da password. Immettere la password nella |             |  |  |
|                      | casella sottostante.                                                                     | lgnora file |  |  |
|                      | Password:                                                                                | Annulla     |  |  |

Su ARGO PRESENZE effettuare una copia di backup (Servizi – Copie di sicurezza – Crea copia)

Dal menù ALTRO – IMPORTA DATI – DA STANDARD DI INTERSCAMBIO DATI

| 💐 Importazione dati da Area di Interscambio                  |         |
|--------------------------------------------------------------|---------|
| Indicare il percorso e il nome del file:                     |         |
| c:\argo\scambio                                              | Sfoglia |
|                                                              |         |
| Describerto filo since lide territo il 1                     |         |
| Annulla pulsante Sfoglia e premi OK per<br>importare i dati. | ОК      |

Cliccare su SFOGLIA e aprire il file con data e ora dell'esportazione, presente su Risorse del Computer C:/ARGO/SCAMBIO

All'apertura della seguente finestra impostare l'opzione *Tutto il personale* e le date per cui si vogliono importare le assenze

| 🖗 Scelta gruppo e data 🛛 🔀             |            |    |      |  |  |  |
|----------------------------------------|------------|----|------|--|--|--|
| Scelta dipendenti                      |            |    |      |  |  |  |
| C Singolo                              |            |    |      |  |  |  |
| C Gruppo                               |            |    | •    |  |  |  |
| <ul> <li>Tutto il personale</li> </ul> |            |    |      |  |  |  |
| Scelta periodo                         |            |    |      |  |  |  |
| Dalla data                             | 01/10/2012 |    |      |  |  |  |
| Alla data                              | 31/10/2012 |    |      |  |  |  |
|                                        |            | Ok | Esci |  |  |  |